## Настройка подключения к Wi-Fi в Windows XP

1. В трее на значке "Беспроводная сеть", нужно нажать на правую кнопку мыши и затем, в меню выбрать команду "Просмотр доступных беспроводных сетей":

|      | 👜 clab                                        | 🥶 GNU                                               | 🚇 дис                                      | (190 Bec     | EN       | <b>S</b> | <b>e</b> 9, : | ()) 29; 🕕 🤇 | 1.80<br>GHa | 55° 🛛 |
|------|-----------------------------------------------|-----------------------------------------------------|--------------------------------------------|--------------|----------|----------|---------------|-------------|-------------|-------|
|      | Беспроводно<br>Нет подключ<br>вывода допо     | ое сетевое сое<br>чения. Щелкни<br>олнительных г    | единение 2<br>1те правой кн<br>1араметров. | юпкой мыши : | здесь дл | пя       |               |             |             |       |
|      | изаната Пол<br>Изменить пара<br>Открыть папку | аконца — Пол<br>аметры брандмау<br>/ "Сетевые подкл | /эра Windows<br>ючения"                    |              |          |          |               |             |             |       |
|      | Исправить                                     | 14                                                  |                                            |              |          |          |               |             |             |       |
| энты | Просмотр до<br>Фи <u>л</u> ьтры <u>О</u> к    | ступных беспр<br>на <u>С</u> правка                 | оводных сете                               | P<br>H       |          |          |               |             |             |       |

2. После этого откроется окно, в котором нужно выбрать нужную точку доступа затем нажать кнопку "Подключить":

| 💬 Беспроводное сет                     | евое с                        | оединение 2                                                                                                    |                                     |  |  |
|----------------------------------------|-------------------------------|----------------------------------------------------------------------------------------------------|-------------------------------------|--|--|
| Сетевые задачи                         | Выбер                         | ите беспроводную сеть                                                                                           |                                     |  |  |
| 💋 Обновить список сети                 | Щелкните<br><u>б</u> еспровод | по пункту в приведенном ниже списке, чтобы по,<br>ной сети в радиусе действия или получить допол                | аключиться к<br>нительные сведения. |  |  |
| Установить беспроводную<br>сеть        | (( <b>e</b> ))                | sQuad 7.82 3G                                                                                                   | вручную 📩 스                         |  |  |
| Родственные задачи                     |                               | <ul> <li>р везопасная оеспроводная сеть (wFA2)</li> <li>Чтобы подключиться к этой сети, нажмите кноп</li> </ul> | алала<br>ку "Подключить".           |  |  |
| Подробнее о беспроводных сетях         |                               | Может потребоваться ввод дополнительных све                                                                     | едений.                             |  |  |
| Изменить порядок<br>предпочтения сетей | ((ດູ))                        | автоматически                                                                                                   |                                     |  |  |
| изменить дополнительные параметры      | U                             | 😚 Безопасная беспроводная сеть (WPA)                                                                            | 00066                               |  |  |
|                                        | ((ရာ))<br>((ရာ))              | 👸 Безопасная беспроводная сеть (WPA2)                                                                           | Düüse                               |  |  |
|                                        |                               | 👫 Безопасная беспроводная сеть (WPA2)                                                                           | 0000e                               |  |  |
|                                        | (( <b>ရူ</b> ))               |                                                                                                    | _n 💌                                |  |  |
|                                        |                               |                                                                                                    | Подключить                          |  |  |

3. После этого откроется окно, в котором нужно ввести пароль к точке доступа и подтвердить его повторным вводом:

| Беспроводное                                                                                               | сетевое подключение 🛛 🔀                                                                                                    |  |  |  |  |
|----------------------------------------------------------------------------------------------------|----------------------------------------------------------------------------------------------------|--|--|--|--|
| Для подключения к сети '<br>ключом WEP или WPA). Се<br>несанкционированное под<br>Введите ключ и нажмите и | 'sQuad 7.82 3G" требуется ключ сети (также называется<br>тевые ключи помогают предотвратить<br>ключение к сети.<br>кнопку "Подключить". |  |  |  |  |
| <u>К</u> люч сети:                                                                                         | сети:                                                                                                    |  |  |  |  |
| Подтверждение ключа:                                                                                       | ••••••                                                                                                    |  |  |  |  |
|                                                                                                    | Подключить Отмена                                                                                                    |  |  |  |  |

4. Затем нужно подождать:

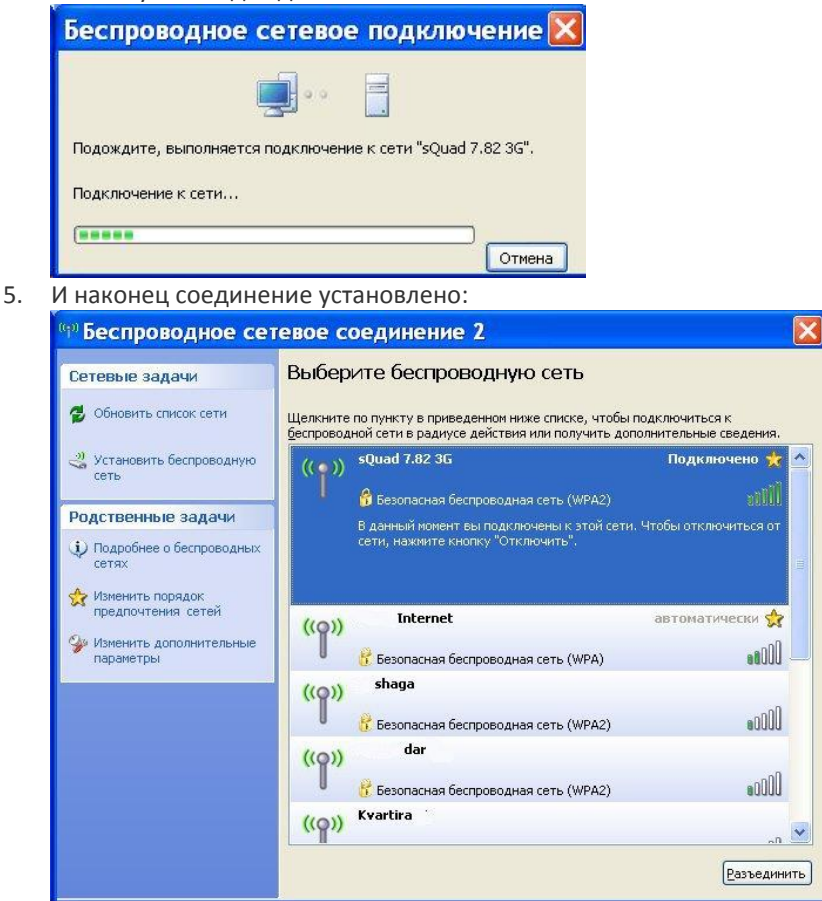